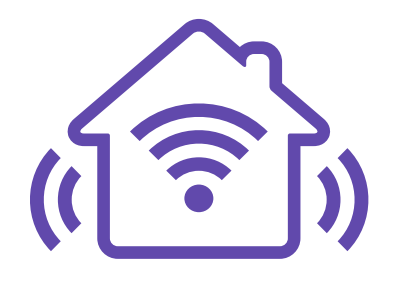

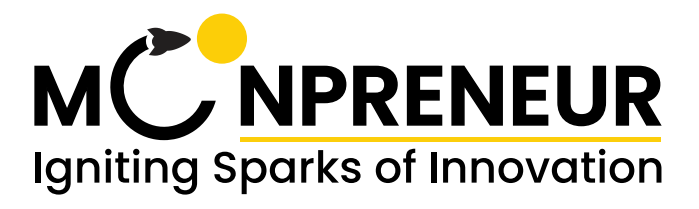

# Innovator Program (Home Automation) - Tier 1 Curriculum **BEGINNER (Age 7-9 Years)**

| SESSION NO. | SESSION NAME                                            | CLASS TOPICS                                                                                                    | ACTIVITY                                                                                                    |
|-------------|---------------------------------------------------------|----------------------------------------------------------------------------------------------------|----------------------------------------------------------------------------------------------------|
| 1           | Introduction to LearnDash,<br>Zoom and Tinkercad        | <ul> <li>Activity Glow 5 LED's in Series and 5 LED's in parallel and series using a battery</li> <li>Introduction to LED, resistor and battery,</li> <li>Introduction to Series and parallel connection using LEDs.</li> </ul>                                                                                                    | <ul> <li>Connect 5 LEDs in Series with 9 V Battery</li> <li>Connect 5 LEDs in Parallel with 9 V Battery</li> <li>Connect a circuit having combination of Series and<br/>Parallel</li> </ul>              |
| 2           | Basic circuits                                          | - Controlling LED with push button.<br>- Controlling LED with slide switch.                                                                                                    | -Build a circuit with a combination of slide switch and<br>push button to control an LED.<br>-Build a circuit to control two LEDs with a single slide<br>switch.                                         |
| 3           | Buzzer, Breadboard                                      | - Activity Based on Breadboard and LEDs<br>- Introduction to buzzer<br>- Activity based on Buzzer and Breadboard.                                                                                                    | -Build a circuit with a combination of slide switch and<br>push button to control an LED.<br>-Build a circuit to control two LEDs with a single slide<br>switch.                                         |
| 4           | Introduction to Arduino &<br>Installation of IDE        | - Installation of IDE or activation of online web editor<br>-Creating a program to glow an LED<br>-Creating a program to blink an LED                                                                                                    | - Revision from previous topics<br>- Use your creativity to build a circuit based on what you<br>learnt till now                                                                                         |
| 5           | Introduction to ELB                                     | - Interfacing LEDs on ELB with the Arduino UNO.<br>- Blinking LEDs<br>- Multiple LED pattern<br>- Controlling Vibration Motor                                                                                                    | - glowing specified patterns with LEDs<br>(Pattern No. 1 : Glowing Odd & Even positioned LED'S.<br>Pattern No. 2: Counting from 1-8, 1 at 1st sec, 2 for next<br>and so on)                              |
| 6           | Circuits and Switches                                   | <ul> <li>How to check two points are connected or not?</li> <li>Connected together, M ohm - Not connected)</li> <li>concept of power rail</li> <li>Fun activity with buzzer</li> <li>LED brightness control using resistor/ potentiometer</li> <li>Using multimeter to check resistance of variable resistor</li> <li>Activity using variable resistor to control 2 LEDs brightness.</li> <li>PIR Introduction"</li> </ul> | - Volume Control of Buzzer using a Potentiometer on<br>Breadboard<br>- Use a PIR to turn on and off the LED in case of motion<br>detection                                                               |
| 7           | Movement Record                                         | Create a code to understand the<br>working of PIR sensor and Judge the<br>movement too.                                                                                                    | Burgular Alarm, Raising an Alert for Intruder Action                                                                                                    |
| 8           | Assesment                                               | Problem Statement based on previous<br>session learnings                                                                                                    | Continue the same by introducing creative angle to it.                                                                                                    |
| 9           | Intro to Serial Monitor (with<br>Operators)             | Printing the value of Push Button<br>Input on Serial Monitor                                                                                                    | Displaying the different texts on different conditions                                                                                                    |
| 10          | Introduction to Digital<br>Sensors(Push Button)         | <ul> <li>Digital Sensors</li> <li>Revision of digital values (HIGH/LOW)</li> <li>Explaining digital sensors</li> <li>Input for the microcontroller</li> <li>Push Button: Active Low on ELB</li> <li>Examples : Push button, switch</li> <li>Use of digitalRead command</li> </ul>                                                                                                    | - Programming an arduino to glow an LED when the push<br>button is pressed.<br>- If else statements using text coding                                                                                    |
| 11          | Proximity Search                                        | Creating an IR sensor + Buzzer based window alarm<br>system.                                                                                                    | Working of Conveyor Belts by using Position Controlled<br>Motors and Object Detection                                                                                                    |
| 12          | Introduction to<br>Potentiometer(analogRead)            | Brightness control of LED                                                                                                    | Control the blinking speed of the LED                                                                                                    |
| 13          | Introduction to LCD                                     | Print your name or Hello world on Icd.                                                                                                    | Screen 1 for 5 seconds:<br>Welcome<br>Fun with LCD<br>Screen 2 for 5 seconds:<br>My name is<br>Anagh<br>then after that for 5 seconds:<br>I Love Arduino<br>Note: screen 2 content will be in void loop. |
| 14          | Do Not Repeat Yourself (for<br>with Serial monitor/LCD) | -for loop -print number from 1 to 10 using for loop<br>-Use mod operator to show even and odd numbers                                                                                                    | Display multiples of 7 within a range                                                                                                    |
| 15          | Do Not Repeat Yourself<br>(Use Loops)                   | -while loop<br>-print 10 multiples of 3 using while loop<br>-do-while loop<br>- print numbers from 10 to 0 using do-while loop<br>-entry controlled and exit controlled loops<br>-difference between all the loops                                                                                                    | printing 10 multiples of any number using do-while loop<br>on LCD.                                                                                                    |
| 16          | Debugging Assesment                                     | Problem Statement based on<br>previous session learnings                                                                                                    | Continue the same by introducing creative angle to it.                                                                                                    |
| 17          | Seven Segment                                           | Making a Countdown from 9 to 0.                                                                                                    | Display only even Numbers.                                                                                                    |
| 18          | Introduction to LDR                                     | Creating circuit of LDR Sensor to read it in Analog Mode<br>and print on serial monitor , Learning the change of resist-<br>ance based on light intensity , LDR sensor, Understanding<br>the pinout of LDR Sensor                                                                                                    | Creating an LDR based street light on ELB                                                                                                    |
| 19          | PWM for LED brightness<br>(fading)                      | Understanding PWM pins on Arduino Board, AnalogWrite<br>command, Map command, Converting a value from one<br>range to required range. Introducing PWM pins                                                                                                    | Using PWM pins, Dimming the LED intensity.                                                                                                    |
| 20          | Servo Motor                                             | Sweeping Servo Motor, Providing the angle and Time in sync with each other.                                                                                                    | Rotating Servo from 0-180 with hopping.                                                                                                    |
| 21          | Digital Thermometer                                     | Displaying temperature on LCD, Thermometer, Temp to be displayed in Farhenheit/Celsius.                                                                                                    | Temperature Meter on Serial Monitor.                                                                                                    |
| 22          | Ultrasonic Sensor                                       | Calculating distance by using ultrasonic sensor                                                                                                    | For a specific distance range, turn on the Buzzer                                                                                                    |
| 23          | Jackpot Machine                                         | Coding push button and LCD to bring a jackpot number<br>between a range                                                                                                    | Introduce the LED's                                                                                                    |
| 24          | Melody Tone                                             | Happy Birthday tube synching with LED's                                                                                                    | Innovate Yourself                                                                                                    |
| 25          | Digital Dice                                            | Random function to generate random values within a range, using a push button                                                                                                    | Using buzzer controlled dice                                                                                                    |
| 26          | Assessment                                              |                                                                                                    |                                                                                                    |

#### **STUDENT'S JOURNEY**

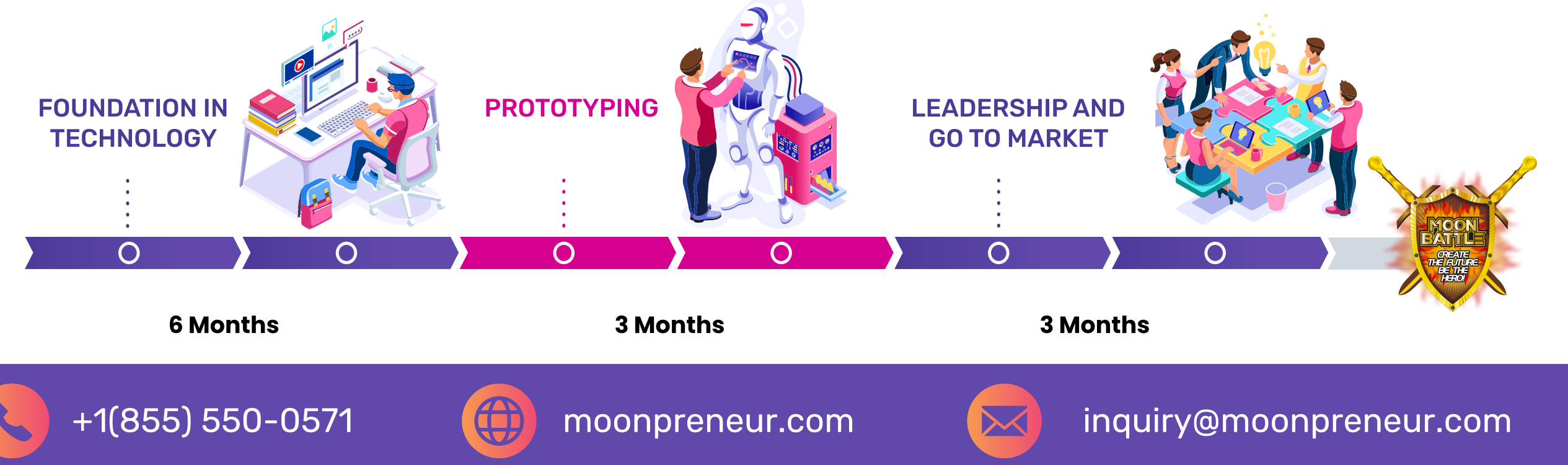

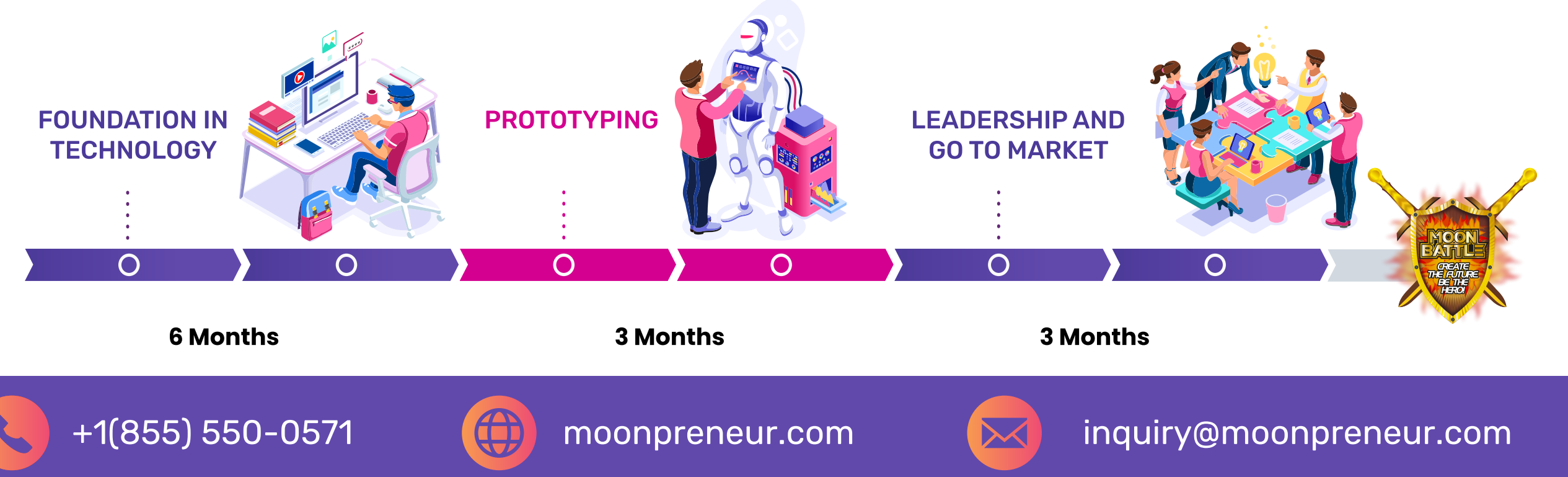

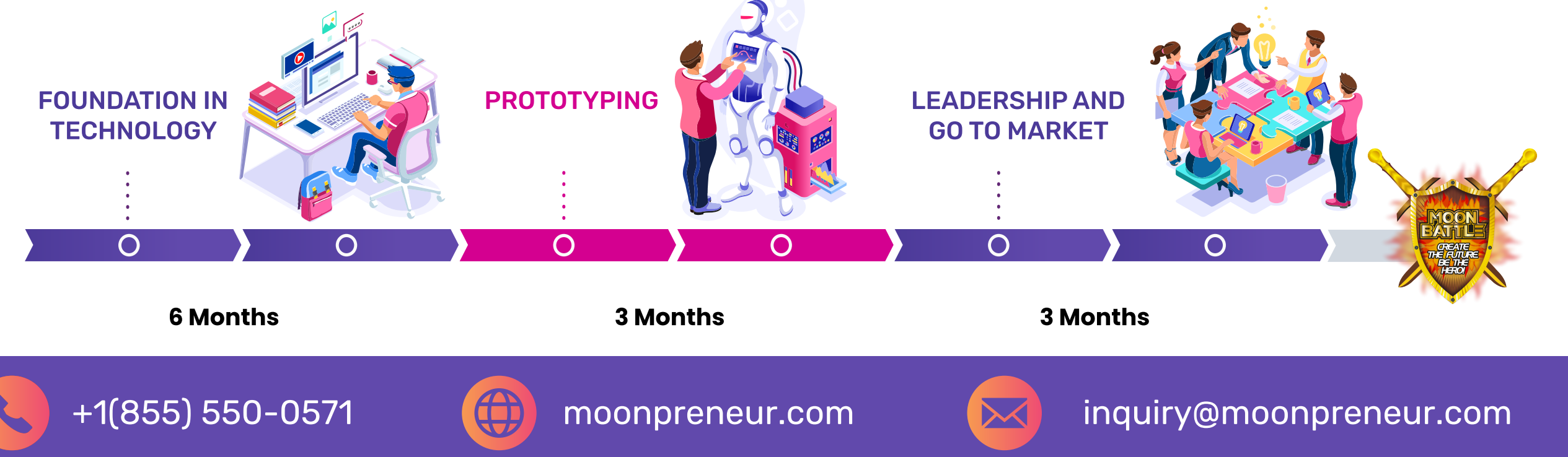

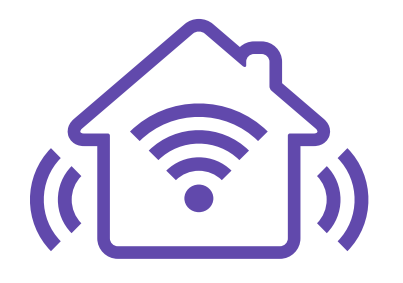

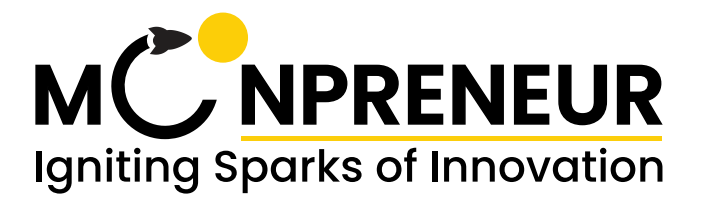

## Innovator Program (Home Automation) - Tier 1 Curriculum **INTERMEDIATE (Age 10-12 Years)**

| SESSION NO. | SESSION NAME                                                                       | CLASS TOPICS                                                                                                    | ACTIVITY                                                                                                    |
|-------------|------------------------------------------------------------------------------------|----------------------------------------------------------------------------------------------------|----------------------------------------------------------------------------------------------------|
| 1           | Introduction to LearnDash,<br>Zoom and Tinkercad<br>Series parrallel and resistors | - How to Use Learndash to acess<br>- Use of Zoom(share Screen, Breakoutroom,Audio,etc)<br>- Use of Tinkercad<br>- introduction of LED, resistor and battery<br>- Introduction to circuits, series and parallel                                                                                                    | - Activity Glow 5 LED's in Series and 5 LED's in parallel and<br>series using a battery<br>- Introduction to LED, resistor and battery,<br>- Introduction to Series and parallel connection using<br>LEDs.                                                                                                    |
| 2           | Circuits and Switches                                                              | Introduction to simple circuit and circuit components<br>Analogy of electric circuit. Activity on open and close<br>circuits using slide switch. Introduction to pushbutton and<br>its internal mechanism.                                                                                                    | - Controlling LED with push button.<br>- Controlling LED with slide switch.                                                                                                    |
| 3           | Buzzer, Breadboard                                                                 | Introduction to breadboard, Reemphasizing Series and<br>Parallel connections on Breadboard. Connecting loose<br>components on breadboard, connecting battery and<br>powering the circuit                                                                                                    | - Activity Based on Breadboard and LEDs<br>- Introduction to buzzer<br>- Activity based on Buzzer and Breadboard.                                                                                                    |
| 4           | Introduction to analog and<br>digital signals                                      | Introduction to breadboard, Reemphasizing Series and<br>Parallel connections on Breadboard. Connecting loose<br>components on breadboard, connecting battery and<br>powering the circuit                                                                                                    | <ul> <li>How to check two points are connected or not?</li> <li>Connected together , M ohm - Not connected)</li> <li>concept of power rail</li> <li>Fun activity with buzzer</li> <li>LED brightness control using resistor/ potentiometer</li> <li>Using multimeter to check resistance of variable resistor</li> <li>Activity using variable resistor to control 2 LEDs brightness.</li> <li>PIR Introduction"</li> </ul> |
| 5           | Introduction to Arduino<br>Installation of IDE<br>Testing Program                  | -Understanding History of Arduino<br>-Understanding the basic components of an Arduino Board<br>-Learning about Digital Data<br>-Learning about digital I/O Pins on Arduino<br>-Understaning about Wait/Delay statement and its usage                                                                                                    | - Installation of IDE or activation of online web editor<br>-Creating a program to glow an LED<br>-Creating a program to blink an LED                                                                                                    |
| 6           | Introduction to Embedded<br>Learner Board                                          | -Introduction to Embedded Learner Board.<br>-Pin Outs of ELB<br>-Types of Wire - M-M, M-F, F-F<br>-Interfacing the ELB with the Arduino UNO                                                                                                    | - Interfacing LEDs on ELB with the Arduino UNO.<br>- Blinking LEDs<br>- Multiple LED pattern<br>- Controlling Vibration Motor                                                                                                    |
| 7           | Introduction to Digital<br>Sensors                                                 | <ul> <li>Digital Sensors</li> <li>Revision of digital values (HIGH/LOW)</li> <li>Explaining digital sensors</li> <li>Input for the microcontroller</li> <li>Push Button: Active Low on ELB</li> <li>Examples : Push button, switch</li> <li>Use of digitalRead command</li> </ul>                                                                                                    | - Programming an arduino to glow an LED when the push<br>button is pressed.<br>- If else statements using text coding<br>- Introduction to Variable and Data Types                                                                                                    |
| 8           | Introduction to LCD                                                                | - introduction to LCD(16*2)<br>- introduction to the Libraries and including them in the code<br>functions:<br>lcd.print()<br>lcd.setCursor()<br>lcd.clear()                                                                                                    | -Print Students name on LCD.<br>- Print the name at the Centre of LCD<br>- Print on two screens<br>- Welcome Screeen<br>- Main content                                                                                                    |
| 9           | Loops                                                                              | -for loop<br>-print number from 1 to 10 using for loop<br>-while loop<br>-print 10 multiples of 3 using while loop<br>-do-while loop<br>- print numbers from 10 to 0 using do-while loop<br>-entry controlled and exit controlled loops<br>-difference between all the loops                                                                                                    | -print number from 1 to 10 using for loop<br>-print 10 multiples of 3 using while loop<br>- print numbers from 10 to 0 using do-while loop<br>-entry controlled and exit controlled loops<br>-difference between all the loops                                                                                                    |
| 10          | Introduction to serial<br>monitor & Debugging                                      | - need of serial monitor<br>-Understanding Serial.begin() command<br>-Understanding Serial.print & Serial.println() command<br>-delay()<br>-Understanding Serial.Read() command<br>-Char datatype                                                                                                    | -Printing on Serial monitor student name withSerial.print()<br>-Printing on Serial monitor student name withSerial.println()<br>-adding the delay()<br>- Headings and spaces in Serial printing<br>- Variable Value printing<br>- Serial Read()                                                                                                    |
| 11          | Analog Input with<br>potentiometer                                                 | <ul> <li>Analog inputs</li> <li>-Understanding Potentiometer</li> <li>-Understanding the pinout of potentiometer</li> <li>Analog Values 0 - 1023</li> <li>Understanding PWM, Understandin PWM pins on Arduino Board</li> <li>Mapping function and converting a value from one range to required range</li> <li>analogwite() and analogRead()</li> <li>Brightness control of LED</li> </ul> | -using MAP function to change the LEDs brightness as per<br>POT value<br>-Using the POT value to increase or decrease the blinking<br>speed of LED                                                                                                    |
| 12          | Movement Record                                                                    | Introduction to the PIR Sensor, pin outs, Basic Working principle.                                                                                                    | Create a code to understand the working of PIR sensor and Judge the movement too.                                                                                                    |
| 13          | Counter                                                                            | Introduction to 7 Segment Display, Understanding the Segments and Pin out.                                                                                                    | Making a Countdown from 9 to 0.                                                                                                    |
| 14          | Motors                                                                             | Understanding DC and AC, Understanding DC<br>Motors,Understanding Driver Circuit.                                                                                                    | Read for a signal that you would manually type into the<br>Serial monitor. When either 1 or 2 is entered, the motor<br>would turn either clockwise or counterclockwise for a<br>short period of time.                                                                                                    |
| 15          | Position Control                                                                   | explaining Int datatype, if-else command, Random Num-<br>bers, Introducing DC Motors, understanding position<br>controlled motors, Pinout of servo motor , installing Servo.h<br>libraries                                                                                                    | Sweeping Servo Motor                                                                                                    |
| 16          | Tilt Check                                                                         | Learning about Tilt Sensor, Types of it, Mechanism and<br>Principle, how Tilting is recognized, Pinouts of Tilt<br>Sensor, Complete description of various Parts of it.<br>Understanding How Orientation is used in mobile<br>phones, to disable or enable some applications.                                                                                                    | Controlling servo motor with the digital inputs of Tilt<br>sensor. speed or movement has to be controlled from Tilt<br>sensor inputs using servo motor.                                                                                                    |
| 17          | Remote Control                                                                     | Introducing IR Remote , working and Pin out of the same,<br>What IR is and how it works, Introduction of IR Receiver<br>Modules, How to use an IR module with Arduino, Controlling<br>keyboard with IR remote control, Understanding Matrices                                                                                                    | Creating an IR Remote Based , Decoding of every button of IR remote using Serial Monitor                                                                                                    |
| 18          | Digital Thermometer                                                                | Understanding LM35 Temp Sensor, Understanding the<br>pinout of temperature sensor, Understanding the wiring of<br>temperature sensor to circuit, AnalogRead command.<br>Understanding Analog Sensors.                                                                                                    | Recording the temperature and displaying it on Serial<br>Monitor                                                                                                    |
| 19          | Smart Home                                                                         | Understanding working of Photoresistor, Potential Divider<br>Circuit, Pin out of LDR                                                                                                    | Creating circuit of LDR Sensor to read it in Analog Mode<br>and print on serial monitor , Learning the change of<br>resistance based on light intensity , LDR sensor, Under-<br>standing the pinout of LDR Sensor                                                                                                    |
| 20          | Controlling Knob                                                                   | Understanding Potentiometer , Understanding the pinout<br>of potentiometer, Visualizing the relevance of POT value to<br>increase or decrease the LCD brightness, Understanding<br>PWM,                                                                                                    | Using MAP function to change the LEDs brightness as per<br>POT value, Using the POT value to increase or decrease the<br>blinking speed of LED                                                                                                    |
| 21          | Dimming the Lights                                                                 | Understanding PWM pins on Arduino Board, AnalogWrite<br>command, Map command, Converting a value from one<br>range to required range. Introducing PWM pins                                                                                                    | Use the PWM pins to rotate the Servo Motor to different angles.                                                                                                    |
| 22          | Simple Battery Tester                                                              | Utilizing and Understanding Breadboard.                                                                                                    | Take the usefullness of breadboard and LED's to a next<br>level by judging the battery power                                                                                                    |
| 23          | Distance Meter                                                                     | Understanding how bat produces ultrasound waves to<br>detect objects, Understanding the working of SONAR to<br>detect objects, Introducing Ultrasonic Sensor, Understand-<br>ing Pinout of Ultrasonic Sensor, Working Principle of Ultra-<br>sonic Sensor.                                                                                                    | For a specific distance range, turn on the Buzzer                                                                                                    |
| 24          | Stopwatch                                                                          | Explaining the Concept of Function and implementing<br>them by Using an LCD.<br><b>Activity</b><br>Complex coding using multiple Local Functions in the main<br>Code to display a Clock/Stopwatch on LCD screen.                                                                                                    | Using functions, based on the slide switch input, Display 2<br>different time zones                                                                                                    |
| 25          | Digital Clock                                                                      | Implementing the learning by making use of LCD ,Push buttons to create a Digital Clock.                                                                                                    | Revising                                                                                                    |
| 26          | Assessment                                                                         |                                                                                                    |                                                                                                    |

### **STUDENT'S JOURNEY**

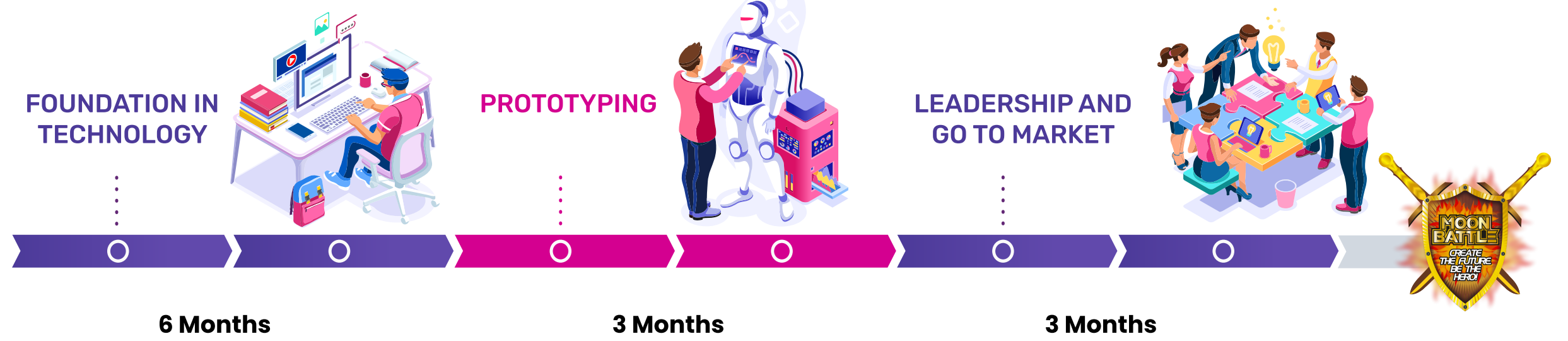

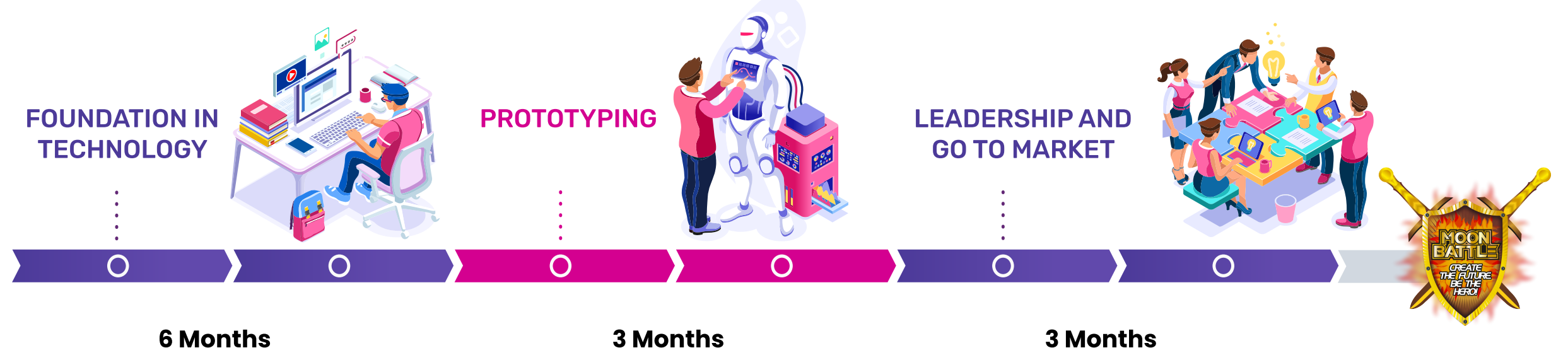

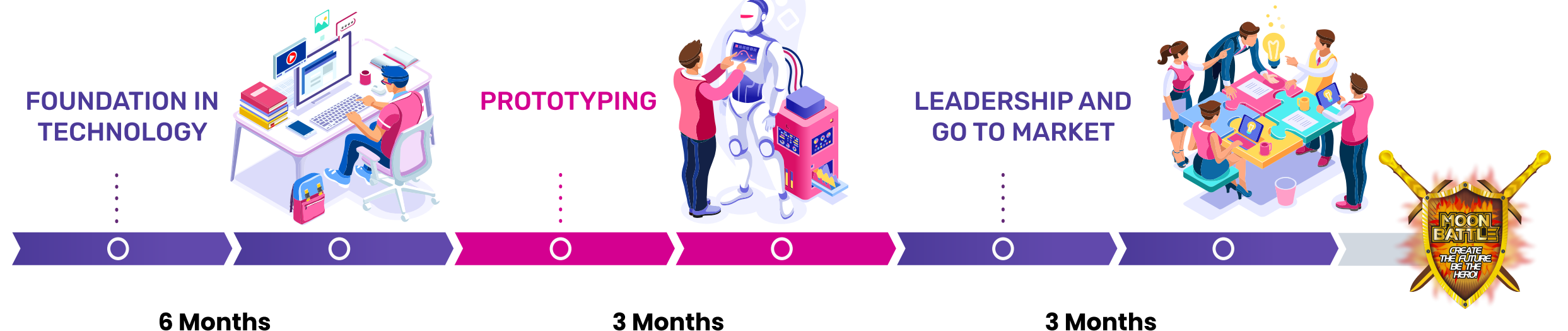

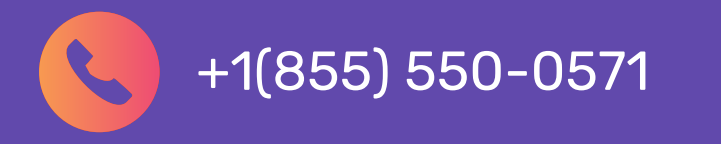

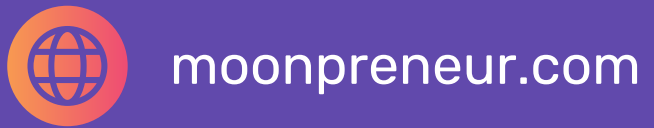

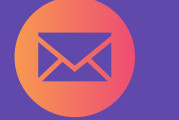

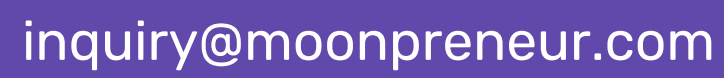

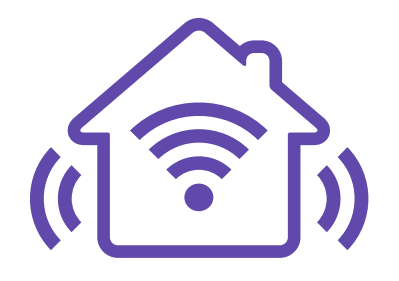

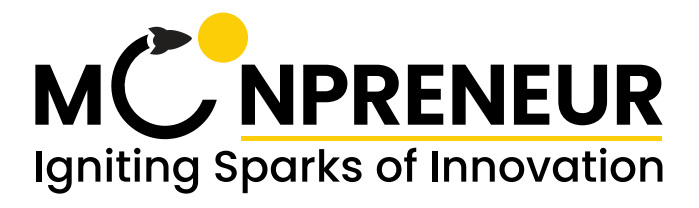

## Innovator Program (Home Automation) - Tier 1 Curriculum ADVANCED (Age 13+)

| SESSION NAME                                                                       | CLASS TOPICS                                                                                                    | ACTIVITY                                                                                                    |
|------------------------------------------------------------------------------------|----------------------------------------------------------------------------------------------------|----------------------------------------------------------------------------------------------------|
| Introduction to LearnDash, Zoom<br>and Tinkercad<br>Series parrallel and resistors | - How to Use Learndash to acess<br>- Use of Zoom(share Screen, Breakoutroom,Audio,etc)<br>- Use of Tinkercad                                                                                                    | <ul> <li>Activity Glow 5 LED's in Series and 5 LED's in parallel and series using a battery</li> <li>Introduction to LED, resistor and battery,</li> <li>Introduction to Series and parallel connection using LEDs.</li> </ul>                                                                                                    |
| Circuits and Switches                                                              | Introduction to simple circuit and circuit components<br>Analogy of electric circuit.Activity on open and close<br>circuits using slide switch.Introduction to pushbutton and<br>its internal mechanism.                                                                                                    | - Controlling LED with push button.<br>- Controlling LED with slide switch.                                                                                                    |
| Buzzer, Breadboard                                                                 | Introduction to bread board, Re emphasizing Series and<br>Parallel connections on Breadboard.Connecting loose<br>components on breadboard,connecting battery and<br>powering the circuit,                                                                                                    | - Activity Based on Breadboard and LEDs<br>- Introduction to buzzer<br>- Activity based on Buzzer and Breadboard.                                                                                                    |
| Introduction to analog and digital signals                                         | Introduction to digital and analog system.<br>Diffrence between analog and digital Introdution to<br>variable resistor and its working,                                                                                                    | <ul> <li>How to check two points are connected or not?</li> <li>Connected together, M ohm - Not connected)</li> <li>concept of power rail</li> <li>Fun activity with buzzer</li> <li>LED brightness control using resistor/ potentiometer</li> <li>Using multimeter to check resistance of variable resistor</li> <li>Activity using variable resistor to control 2 LEDs brightness.</li> <li>PIR Introduction</li> </ul>                                                                                                    |
| Introduction to Arduino<br>Installation of IDE<br>Testing Program                  | -Understanding History of Arduino<br>-Understanding the basic components of an Arduino Board<br>-Learning about Digital Data<br>-Learning about digital I/O Pins on Arduino<br>-Understaning about Wait/Delay statement and its usage                                                                                                    | - Installation of IDE or activation of online web editor<br>-Creating a program to glow an LED<br>-Creating a program to blink an LED                                                                                                    |
| Introduction to Embedded<br>Learner Board                                          | -Introduction to Embedded Learner Board.<br>-Pin Outs of ELB<br>-Types of Wire - M-M, M-F, F-F<br>-Interfacing the ELB with the Arduino UNO                                                                                                    | - Interfacing LEDs on ELB with the Arduino UNO.<br>- Blinking LEDs<br>- Multiple LED pattern<br>- Controlling Vibration Motor                                                                                                    |
| Introduction to Digital<br>Sensors                                                 | <ul> <li>Digital Sensors</li> <li>Revision of digital values (HIGH/LOW)</li> <li>Explaining digital sensors</li> <li>Input for the microcontroller</li> <li>Push Button: Active Low on ELB</li> <li>Examples : Push button, switch</li> <li>Use of digitalRead command</li> </ul>                                                                                                    | <ul> <li>Programming an Arduino to glow an LED when the push<br/>button is pressed.</li> <li>If else statements using text coding</li> <li>Introduction to Variable and Data Types</li> <li>Active High State</li> </ul>                                                                                                    |
| Counter                                                                            | Introduction to 7 Segment Display, Understanding<br>CC and CA devices, Understanding the Segments<br>and Pin out.                                                                                                    | Making a Countdown from 9 to 0, Start the Counter only when Push Button is Pressed on Breadboard.                                                                                                    |
| Introduction to LCD                                                                | <ul> <li>- introduction to LCD(16*2)</li> <li>- introduction to the Libraries and including them in the code functions:</li> <li>lcd.print()</li> <li>lcd.setCursor()</li> <li>lcd.clear()</li> </ul>                                                                                                    | -Print Students name on LCD.<br>- Print the name at the Centre of LCD<br>- Print on two screens<br>- Welcome Screeen<br>- Main content                                                                                                    |
| Loops                                                                              | -for loop<br>-print number from 1 to 10 using for loop<br>-while loop<br>-do-while loop<br>- print numbers from 10 to 0 using do-while loop<br>-entry controlled and exit controlled loops<br>-difference between all the loops                                                                                                    | -print number from 1 to 10 using for loop<br>-print 10 multiples of 3 using while loop<br>- print numbers from 10 to 0 using do-while loop<br>-entry controlled and exit controlled loops<br>-difference between all the loops                                                                                                    |
| Introduction to serial<br>monitor & Debugging                                      | - need of serial monitor<br>-Understanding Serial.begin() command<br>-Understanding Serial.print & Serial.println() command<br>-delay()<br>-Understanding Serial.Read() command<br>-Char datatype                                                                                                    | <ul> <li>Printing on Serial monitor student name withSerial.print()</li> <li>Printing on Serial monitor student name withSerial.println()</li> <li>-adding the delay()</li> <li>Headings and spaces in Serial printing</li> <li>Variable Value printing</li> <li>Serial Read()</li> </ul>                                                                                                    |
| Analog Input with<br>potentiometer                                                 | - Analog inputs<br>-Understanding Potentiometer<br>-Understanding the pinout of potentiometer<br>- Analog Values 0 - 1023<br>- Understanding PWM, Understandin PWM pins on Arduino Board<br>- Mapping function and converting a value from one range to required range<br>- analogwite() and analogRead()<br>- Brightness control of LED                                                                                                    | -using MAP function to change the LEDs brightness as per<br>POT value<br>-Using the POT value to increase or decrease the blinking<br>speed of LED                                                                                                    |
| Embedded Learner Board<br>Activity 1                                               | -Understanding LM35 Temp Sensor<br>-Understanding the pinout of temperature sensor<br>-Understanding the wiring of temperature sensor to<br>circuit<br>-analogRead command                                                                                                    | -Displaying temperature on LCD.<br>-Creating circuit of LDR Sensor to read it in Analog Mode and<br>print on serial monitor<br>-Learning the change of resistance based on light intensity<br>-LDR sensor<br>-Understanding the pinout of LDR Sensor                                                                                                    |
| Embedded learners board<br>Activity 3                                              | -Learning about Passive and Active Sensors<br>-Working of an IR sensor<br>-Understanding the concept of Infrared Rays<br>-Understanding pinout of IR sensor<br>-Applications of IR sensors<br>-understanding motors<br>-understanding position controlled motors<br>-Pinout of servo motor<br>-installing Servo.h libraries                                                                                                    | -Creating an IR sensor + Buzzer based<br>window alarm system.                                                                                                    |
| Let's Move                                                                         | Understanding DC and AC, Understanding DC<br>Motors,Understanding Driver Circuit.                                                                                                    | Controlling the speed of the motor using push buttons on<br>Tinkercad read for a signal that you would manually type<br>into the Serial monitor. When either 1 or 2 is entered, the<br>motor would turn either clockwise or counterclockwise for<br>a short period of time                                                                                                    |
| Remote Control                                                                     | Introducing IR Remote , working and Pin out of the<br>same, What IR is and how it works, Introduction of IR<br>Receiver Modules, How to use an IR module with<br>Arduino, Controlling keyboard with IR remote control,<br>Understanding Matrices                                                                                                    | Creating an IR Remote Based , Decoding of every button<br>of IR remote using Serial Monitor, Based on Codes of the<br>individual buttons in sync with Switch Case Statement<br>controlling different LED's .Tune in the Buzzer to produce<br>different melodies on different keys.                                                                                                    |
| Smart Home 1                                                                       | Understanding LM35 Temp Sensor, Understanding the<br>pinout of temperature sensor, Understanding the wiring<br>of temperature sensor to circuit, AnalogRead command.<br>Understanding Analog Sensors.                                                                                                    | Displaying temperature on LCD, Thermometer, Temp to be<br>displayed in Farhenheit/Celsius.Make a Circuit using Temp<br>Sensor and 2 LED's on breadboard and Indicate the Hot<br>and Cold Conditions.                                                                                                    |
| Smart Home 2                                                                       | Understanding working of Photoresistor, Potential<br>Divider Circuit, Pin out of LDR, Connecting LDR to<br>Arduino through Breadboard, Pull up and Pull Down<br>Resistors                                                                                                    | Creating circuit of LDR Sensor to read it in Analog Mode<br>and print on serial monitor , Learning the change of<br>resistance based on light intensity , LDR sensor,<br>Understanding the pinout of LDR Sensor,Creating an LDR<br>based street light on ELB                                                                                                    |
| Day and Night                                                                      | Understanding Potentiometer , Understanding the pinout<br>of potentiometer, Visualizing the relevance of POT value to<br>increase or decrease the LCD brightness, Understanding<br>PWM                                                                                                    | Using MAP function to change the LEDs brightness as per<br>POT value, Using the POT value to increase or decrease the<br>blinking speed of LED,Making a colourfull lamp using RGB<br>LED and POT.                                                                                                    |
| Digital to Analog<br>Conversion                                                    | Understanding PWM pins on Arduino Board, AnalogWrite<br>command, Map command, Converting a value from one<br>range to required range. Introducing PWM pins,<br>Understanding the logic behind DAC and ADC.<br>How many bits of ADC or DAc are there on Arduino.                                                                                                    | Using PWM pins, Displaying different hues or shadeson<br>RGB LED. Understanding the range of 0-255 and using the<br>different values how to create different shades on RGB<br>LED. Use the PWM pins to rotate the Servo Motor to<br>different angles.                                                                                                    |
| Distance Alert                                                                     | Understanding how bat produces ultrasound waves to<br>detect objects, Understanding the working of SONAR to<br>detect objects, Introducing Ultrasonic Sensor,<br>Understanding Pinout of Ultrasonic Sensor, Working<br>Principle of Ultrasonic Sensor.                                                                                                    | Printing the distance of object from Ultrasonic Sensor on<br>serial monitor, Creating a Visitor Count Code,Using differ-<br>ent values of the distances, switch diff colors of RGB LED                                                                                                    |
| Combination Lock                                                                   | Utilizing multiple push buttons together, Undetsanding if/else if Statements, Declaring and calling functions.                                                                                                    | Creating a Combination Door Lock on Tinkercad,Making the same circuit using Breadboard.                                                                                                    |
| Linear Orientation                                                                 | Understanding the concept of Acceleration, How to measure the acceleration, PinOut of Accelerometer                                                                                                    | Describing the coding and connection process to show<br>how to make the accelerometer sense vibration and tilt<br>shifting in all the axes, X,Y and Z,Based on the<br>acceleration values, move the servo motor to different<br>degrees.                                                                                                    |
| Ping Pong Game                                                                     | Understanding Neo pixels, Importing Library for Neo Pixel,<br>Applying all the concepts learnt creating a game                                                                                                    | Creating a PING PONG Game using Push Buttons and LCD<br>,Completing the game, Innovate Yourself                                                                                                    |
| Automatic dispenser/<br>Dustbin                                                    | Sensing the distance, bin will open itself using Ultrasonic sensor and servo motor                                                                                                    | Add two leds, where when bin is shut, green led remains<br>on and when bin open it produces sound with red led<br>turned on                                                                                                    |
| Password protected Lock-<br>Part 1                                                 | Lock based on keypad and LCD                                                                                                    | Keypad activated servo motor as lock                                                                                                    |
| Password protected Lock-<br>Part 2                                                 | Lock based on keypad and LCD                                                                                                    | Keypad activated servo motor as lock                                                                                                    |
|                                                                                    | SESSION NAMEIntroduction to LearnDash. Zoom<br>and TinkercadCircuits and SwitchesBuzzer. BreadboardIntroduction to analog and<br>circuits and reinderdIntroduction to Arduino<br>resting ProgramIntroduction to LondoutIntroduction to LondoutIntroduction to LondoutIntroduction to LondoutIntroduction to LondoutIntroduction to serialIntroduction to serialIntroduction to serialIntroduction to serialIntroduction to LondoutIntroduction to LondoutIntroduction to serialIntroduction to serialIntroductionIntroductionIntroductionIntroductionIntroductionIntroductionIntroductionIntroductionIntroductionIntroductionIntroductionIntroductionIntroductionIntroductionIntroductionIntroductionIntroductionIntroductionIntroduction <td>ACCESSION MARKENCALARESTRACESInitial and initial and initia</td> | ACCESSION MARKENCALARESTRACESInitial and initial and initia |

28

Challenge activity/ Assessment

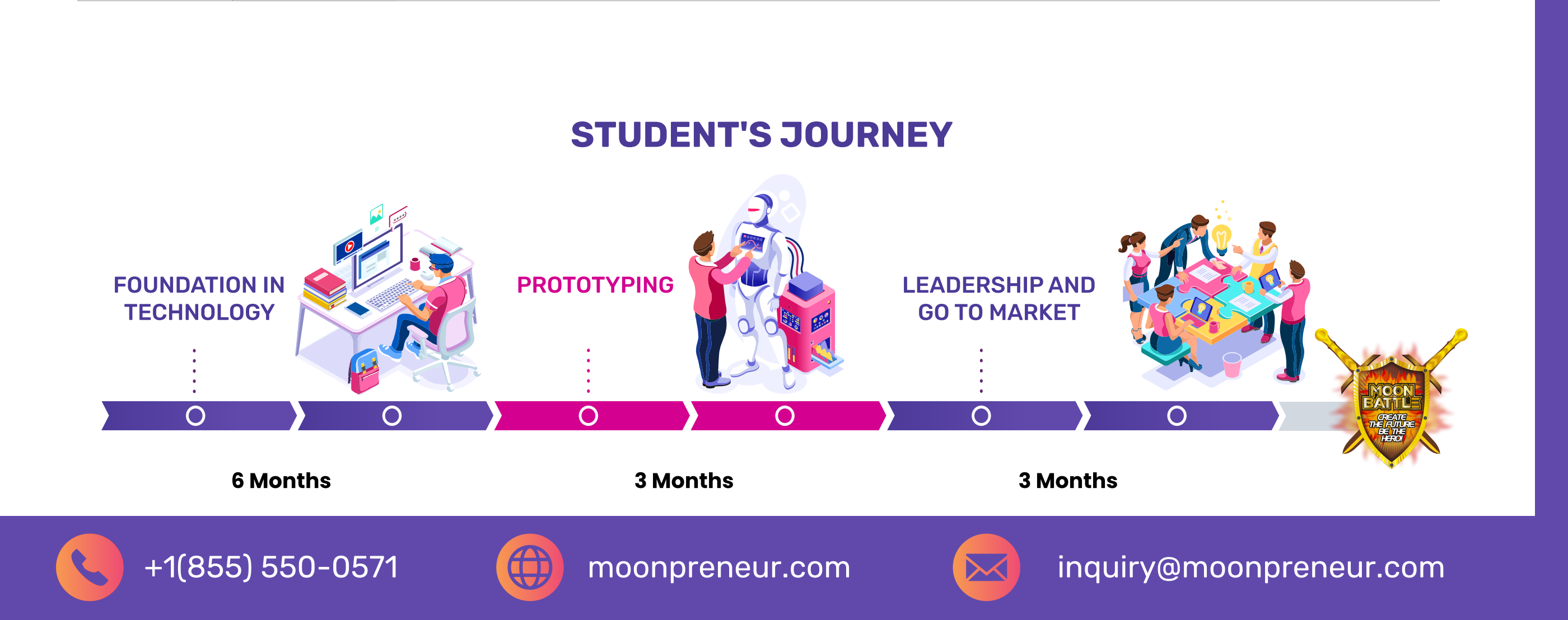